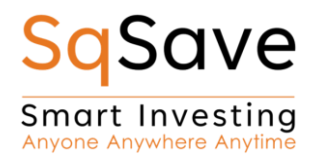

## **Chinese New Year Gift-a-Portfolio Promotion Terms & Conditions**

- 1. From 15th January 2025 to 14th February 2025 at 23:59 SGT ("Promotion Period"), all new and existing SqSave clients are eligible to participate in this Promotion.
- 2. Clients who send a cumulative total of S\$100 worth of Gift-a-Portfolios<sup>™</sup> out to a minimum 5 unique individuals during the Promotion Period (that are subsequently claimed successfully) will have a chance to win their own Gift-a- Portfolios<sup>™</sup> worth S\$188. Cumulative totals of S\$200 Gift-a-Portfolios<sup>™</sup> sent to a minimum of 5 unique individuals by an SqSave client during the Promotion Period (that are subsequently claimed successfully) will be eligible to win a Gift-a-Portfolio<sup>™</sup> worth S\$388.
- 3. Gift-a-Portfolios<sup>™</sup> recipients must meet all relevant regulatory and compliance conditions as outlined in the SqSave Account Opening Agreement to qualify.
- 4. Each Gift-a-Portfolio<sup>™</sup> prize sent by SqSave to winners of this Promotion for claiming will be assigned a 6-month Minimum Investment Period (MIP), and a default "Growth Risk Profile".
- 5. Non-SqSave clients who wish to participate in this Promotion will first need to sign-up for an account at <u>www.SqSave.com</u>.
- 6. Eligible participant winners of this Promotion will be selected randomly by SqSave and notified accordingly via email and/or Short-Messaging-Service (SMS) within 30 days after the Promotion Period.

Click this Link to understand more about Gift-a-Portfolio<sup>™</sup>.

Note: See below for more details on how to deposit to your SqSave account's SqCash balance:

- (i) Create a Goal (if not already created), by clicking [+ADD INVESTMENT GOAL] and follow instructions.
- (ii) Click created Goal and expand icon (bottom right of Goal box), then click [+Deposit] to see your SqSave Account Number (e.g. 8607XXXXXX) to copy to your online bank New Payee page.
- (iii) Login to your online bank account, click Transfer and add New Payee, then paste in your unique SqSave Account Number (see step (ii) above).
- (iv) After setting up your SqSave Account as New Payee, transfer an amount, but leave Comments field blank. Deposit will be automatically added to your SqCash.

Yours sincerely,

SqSave Team